## Guide d'utilisation pour la réservation de terrains en ligne

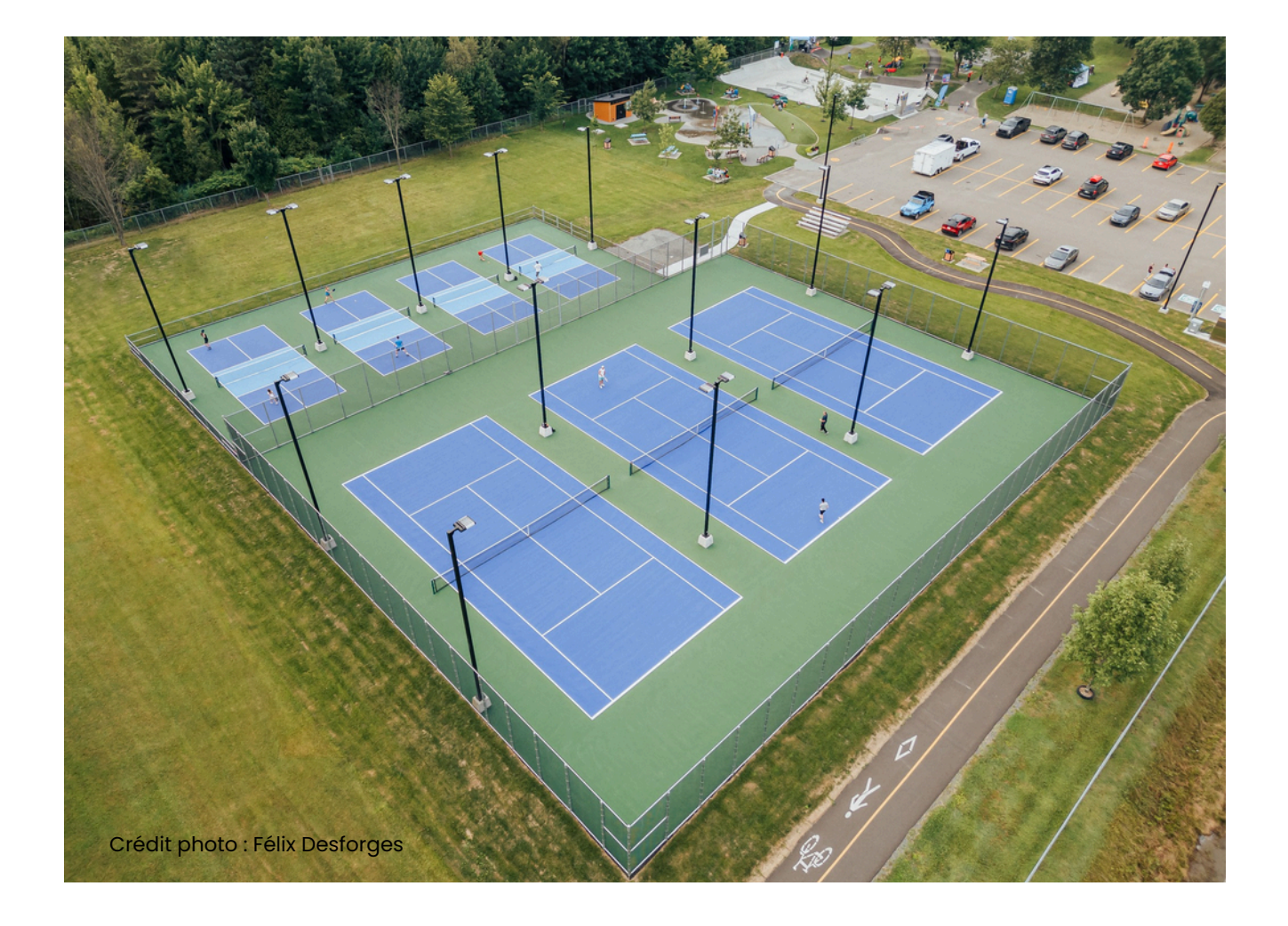

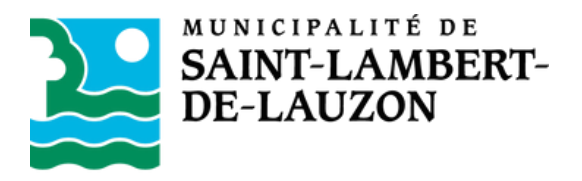

La Municipalité de Saint-Lambert-de-Lauzon vous offre maintenant la possibilité de réserver en ligne un terrain de tennis et de pickleball au parc Alexis-Blanchet (1096, rue du Pont).

- Terrain de tennis #1
- Terrain de tennis #2
- Terrain de tennis #3
- Terrain de pickleball #1
- Terrain de pickleball #2
- Terrain de pickleball #3
- Terrain de pickleball #4

Vous devez effectuer votre réservation directement à partir de votre <u>Dossier citoyen</u> <u>Voilà!</u>. Vous trouverez ci-dessous la procédure à suivre pour effectuer une réservation.

## Au préalable

Afin de pouvoir profiter des fonctionnalités de Voilà, il est nécessaire de créer un dossier citoyen.

1- Consultez le site Web saint-lambert-de-lauzon.appvoila.com/fr

2- Remplissez le formulaire d'inscription en prenant soin de <u>cocher la case « Je suis</u> <u>intéressé(e) à m'inscrire à des programmes de loisirs ».</u> Celle-ci doit être cochée pour avoir accès à nos offres.

3- Prenez note que vous recevrez un premier courriel qui confirmera la création de votre dossier. Vous devrez toutefois attendre de recevoir un deuxième courriel vous avisant de l'activation de votre dossier pour vous inscrire à une activité ou profiter d'une offre. Puisque nous devons valider vos informations, l'activation d'un dossier peut prendre jusqu'à 48 heures ouvrables.

\* Un seul dossier doit être créé par famille.

## Connexion à Voilà!

Une fois votre compte citoyen créé et approuvé, rendez-vous sur le site Internet de la <u>Municipalité de Saint-Lambert-de-Lauzon</u> et suivez les étapes expliquées aux pages suivantes.

Pour toute question, contactez le Service des loisirs au 418 889-9715 ou par courriel à <u>loisirs@mun-sldl.ca</u>

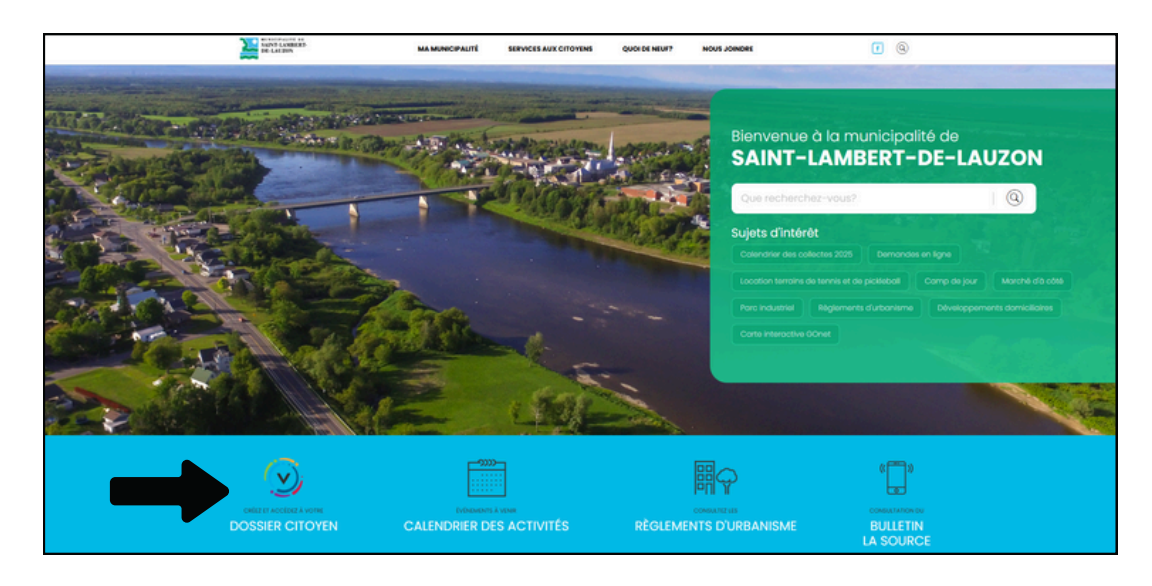

Étape 1 : Visitez le site Internet de la Municipalité et cliquez sur « Dossier citoyen ».

Étape 2 : Inscrivez votre courriel et votre mot de passe dans l'onglet « Connexion ».

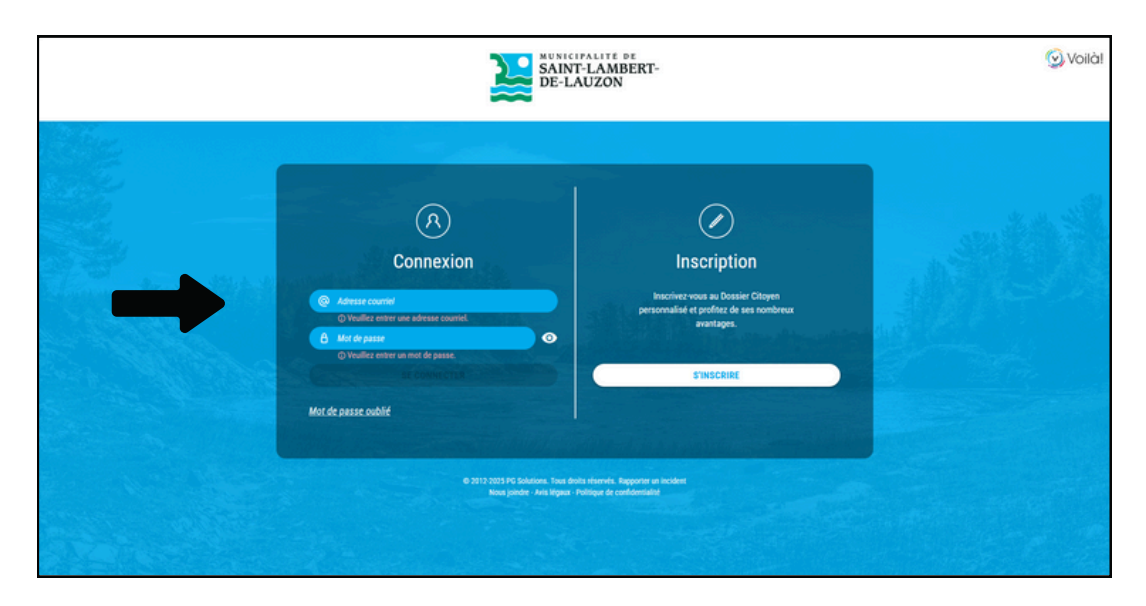

Étape 3 : Appuyez sur « Inscriptions en ligne ».

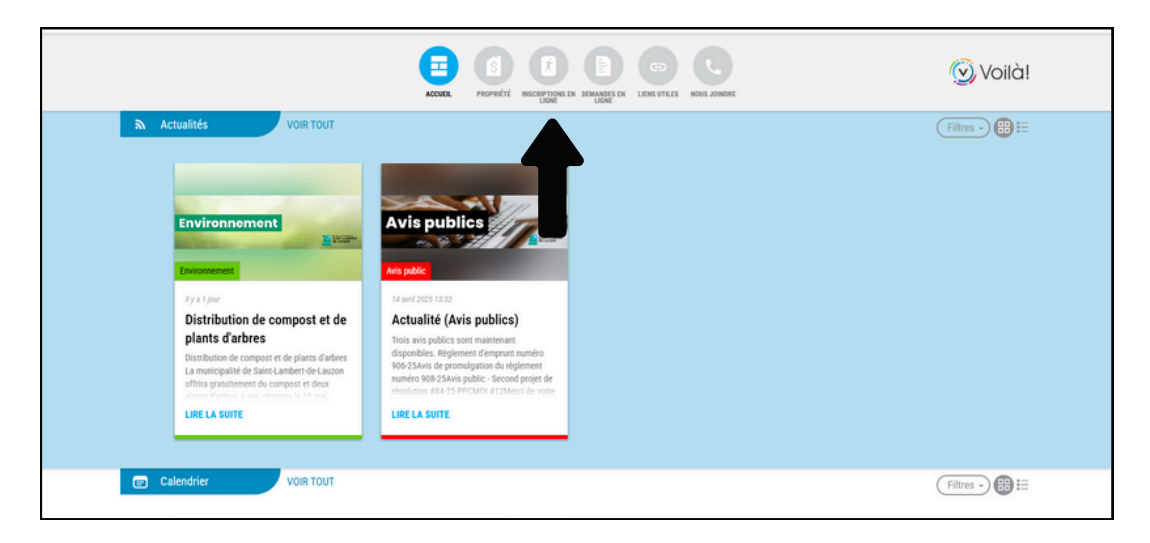

Étape 4 : Sélectionnez l'onglet « Réservations ».

| Actual Mor profit Actuality Reservations                                                                                                    |
|----------------------------------------------------------------------------------------------------|
| Accueil MUNICIPALITÉ DE SAINT-LAMBERT- DE-LAUZON Municipalité Municipalité Municipalité Municipalité Municipalité Municipalité Municipalité Municipalité                                                                  |
| Près de vous, près de tout.                                                                                                    |
| Bienvenue sur notre plateforme d'inscription en ligne.                                                                                                    |
| Pour vous inscrine, cliquez sur l'onglet Activités.<br>Pour réserver un plateau sportif, cliquez sur l'onglet Sesenvations.                                                                                               |
| RESORE D'ALDE<br>Pour du voudine Milighonique, veuillez communiquer avec le service des loisirs et de la vie<br>communatatie durait les heures d'ouverture au 418 889-9715, ou par courriel au : Istelins@mun-<br>skt.ca. |

Étape 5 : Appuyer sur « Consulter les disponibilités ».

| Accust Man pr                               | Activities * Reservations                                                                                                    | somet us                                          | 2                                                   | DUANCEEN NOLONG                                                                                                    | )<br>4                                           |                                 |  |  |
|---------------------------------------------|----------------------------------------------------------------------------------------------------|---------------------------------------------------|-----------------------------------------------------|----------------------------------------------------------------------------------------------------|--------------------------------------------------|---------------------------------|--|--|
| Réservations                                |                                                                                                    |                                                   |                                                     |                                                                                                    |                                                  | Consulter les<br>disponibilités |  |  |
| yasiha a                                    | a réception des demandes de réser<br>ous faire parvenir un courriel avec s                                                                                       | vation se fera<br>ros coordonné                   | k parti<br>m et le                                  | r du 2 avril.<br>1 choix de l'horaire.                                                                                                  |                                                  |                                 |  |  |
| Rés                                         | ervation d<br>teau sporti                                                                                                    | Vous p<br>volkyte<br>Orus ty<br>Deux ty<br>perctu | ouvez p<br>kal, soc<br>kelbali<br>gas de<br>elle ou | ratiquer votre sport flovo<br>cer, hackey ossam, pick<br>au gymnasie de flocale<br>réservation s'affrent à v<br>pour la session complèt | i bootminten,<br>leboli<br>e Boo<br>ous de façon |                                 |  |  |
| Réserve                                     | r le gymnase                                                                                                    |                                                   |                                                     | Activit                                                                                                    | és sportives                                     |                                 |  |  |
| Si voue étes<br>le hockey or<br>la durée de | un groupe de personnes souhaitant prot<br>som, le pickleball, le soccer ou le baskett<br>la session.                                                             | quer des activité<br>xal, vous pouvez             | taire la                                            | ves tates que le bodmin<br>tésenvation du gymnase                                                                                       | on, te voteyball,<br>pour                        |                                 |  |  |
| Clientill                                   | e Horaire                                                                                                    | Durée                                             | Coût                                                | Début                                                                                                    | Lieu                                             |                                 |  |  |
| Aduter                                      | Marcia 18 h 30-5 20 h<br>Marcia 20 h 15 o 21 h 45<br>Marcined 18 h 30-5 20 h<br>Marcined 18 h 30-5 20 h<br>Marcined 20 h 15 o 21 h 45<br>Jacob 19 h 45 o 21 h 15 | 6 semaines                                        | 340 \$                                              | Semaine du 14 avril                                                                                                    | Oymnose de<br>Nécele-du Boc                      |                                 |  |  |
| insorption                                  | par courriel avec vos coordonnées et en j                                                                                                    | précisant vatre d                                 | hoix de                                             | plage horaine.                                                                                                    |                                                  |                                 |  |  |
| Mesoge 5                                    | i vous illes intéressié à réserver de l'açon p<br>t de la vie communautaire à laisingémun                                                                        | ponchuelle, vous p<br>-sidi co ou ou 48           | POJVIE<br>1 889-9                                   | communiquer avec le Se<br>175 au moine 7 jours à l'a                                                                                    | vice des losirs<br>vance                         |                                 |  |  |

Étape 6 : Sélectionnez la date et les heures souhaitées et appuyez sur « Rechercher ».

|                                             | ACCUER PROPRETE                                | LOSES DEMANDES IN               | KUS JONOFE                      |  |
|---------------------------------------------|------------------------------------------------|---------------------------------|---------------------------------|--|
| Accueil Mon profil Activités •              | Réservations                                   |                                 |                                 |  |
|                                             |                                                |                                 |                                 |  |
| Pour quelles dates desirez-vous verifier le | is disponibilités?                             |                                 |                                 |  |
| Date : 2025-04-29                           |                                                |                                 |                                 |  |
| De: 18.00 O                                 | 23:00 ©                                        |                                 |                                 |  |
| Cette réservation est pour                  |                                                |                                 |                                 |  |
| Dominique Filion                            | *                                              |                                 |                                 |  |
| Pour quel type de plateau désirez-vous et   | fectuer une réservation?                       |                                 |                                 |  |
| Rechercher par moss-cMs Rechercher.         | Recher                                         | ther                            |                                 |  |
|                                             |                                                |                                 |                                 |  |
| 62013-3225 PG 54                            | lutions, Tous droits Rapporter<br>vés. inciden | run Nous Avit<br>t joindre Léga | Politique de<br>confidentialité |  |

| Pour quel type de plateau désirez-vous effectuer une réservation?<br>Rechercher par mote-chil. Rechercher. |                                                                      |          |                   |
|----------------------------------------------------------------------------------------------------|----------------------------------------------------------------------|----------|-------------------|
| Vous ne pouvez sélectionner que 3 ressources parmi celles ci-dessous.                                      |                                                                      |          |                   |
| Nom                                                                                                    | Adresse                                                              | Capacité | Détails           |
| Tamain de pickleball 1 - parc Alexis Blanchet                                                              | 1096, du Pont,<br>Saint-Lambert-<br>de-Lauzon<br>Voir sur la carte   | 4        | (plus de détails) |
| Temain de pickleball 2 - parc Alexis-Blanchet                                                              | 1096, du Port,<br>Saint-Lambert-<br>de-Lauzon<br>9 Voir sur la carte | 4        | (plus de détails) |
| Temain de pickleball 3 - parc Alexis-Blanchet                                                              | 1096, du Pont,<br>Saint-Lambert-<br>de-Lauzon<br>9 Voir sur la carte |          | (plus de détails) |
| Temain de pickleball 4 - parc Alexis-Blanchet                                                              | 1096, du Pont,<br>Saint-Lambert-<br>de-Lauzon<br>9 Voir sur la carte | 4        | (plus de détails) |
| Ternain de tennis 1 - parc Alexis-Blanchet                                                                 | 1096, du Pont,<br>Saint-Lambert-<br>de-Lauzon<br>9 Voir sur la carte | 4        | (pius de détails) |
| Temain de tennis 2 - parc Alexis-Blanchet                                                                  | 1096, du Port,<br>Saint-Lambert-<br>de-Lauzon<br>9 Voir sur la carte | 4        | (plus de détails) |
| Temain de tennis 3 - parc Alexis-Blanchet                                                                  | 1096, du Pont,<br>Saint-Lambert-<br>de-Lauzon<br>9 Voir sur la carte | 4        | (plus de détaits) |

Étape 7 : Sélectionnez le terrain souhaité et disponible et appuyez sur « Afficher ».

Étape 8 : Sélectionnez l'heure souhaitée et appuyez sur « Confirmer la réservation ».

|      | KON. PUTCHT LIGH BLOCK IN KILAKK                                              |
|------|-------------------------------------------------------------------------------|
| Aco  | cueil Mon profit Activities Reservations                                      |
|      |                                                                               |
| Pré  | kiden                                                                         |
|      | Asjourd'hal 🔹 🕨 🕄 1 mai 2025                                                  |
|      | Terrain de pickleball 1 - parc Alexie-Elanchet                                |
|      | jau 501                                                                       |
| 11.  | Cliganzici pour réserver                                                      |
| 194  | 00 Disponible de 19 00 a 20 00 (Para de detala)<br>Cliganz Lei pour réserver  |
| 201  | 10 Disponible de 20 00 a 21 00 (Plus de détails)<br>Cligant Exi pour réserver |
| 213  | 00 Disponible de 21 00 a 22 00 (Plus de détalls)<br>Cliques Exi pour réserver |
| 22-1 |                                                                               |
|      | ofener la réservation                                                         |
|      |                                                                               |
|      |                                                                               |
|      | 40113-202 PD, Soldern, Trus Arabit, Rappoter un Nous Avis Publique de         |

**Étape 9** : Faites la lecture et cochez la case des termes et conditions et appuyez sur « Confirmer la réservation ».

|                                                     |                                                                                                    |                                                                                                    | ACCER                                                                                                    | PROPERTY                                                                                         | (Å)<br>LOSHS                                                                                                 | DEMANDES IN<br>LIGNE                                                                           | NOVE JON                                                   | ore                                                                                                    |  |
|-----------------------------------------------------|----------------------------------------------------------------------------------------------------|----------------------------------------------------------------------------------------------------|----------------------------------------------------------------------------------------------------|--------------------------------------------------------------------------------------------------|----------------------------------------------------------------------------------------------------|------------------------------------------------------------------------------------------------|------------------------------------------------------------|----------------------------------------------------------------------------------------------------|--|
| Accueil                                             | Mon profil                                                                                                    | Activités •                                                                                                    | Réservations                                                                                                    |                                                                                                  |                                                                                                    |                                                                                                |                                                            |                                                                                                    |  |
| Contra<br>1. 7<br>2. 7<br>0<br>3. V<br>4. V<br>5. L | t - Terrain<br>outes les séanc<br>outes les séanc<br>oute que 60 m<br>otre réservation<br>euillez toujours<br>a Municipalité d<br>tre activéé. | de pickle<br>es de jeu en p<br>es débutent et<br>nutes<br>a peut se voir a<br>avoir votre pre<br>le Saint-Lambe | B <b>ball 1 - par</b><br>ratique libre durer<br>se terminent à l'<br>nnulée si vous n'<br>ruve de réservatio<br>rt-de-Lauzon se r | r <b>c Alexi</b><br>nt 60 minute<br>neure pile. S<br>lites pas pri<br>m sur vous<br>néserve le d | S-Blanch<br>Is. À la fin de v<br>il vous débute<br>isent sur le ter<br>(photo, courrie<br>roit d'utiliser le | et<br>otre séance, v<br>r après l'heure<br>rain 15 minute<br>4, format en Pl<br>s terrains pou | ous deve<br>, vous dev<br>s après I7<br>DF).<br>: des cour | z Ibdrer le terrain.<br>ez assumer que votre séance sera plus<br>seure de votre réservation<br>s, des ligues, des tournois ou toute |  |
|                                                     |                                                                                                    | 🗸 Le cli                                                                                                    | ent reconnaît ave                                                                                                    | ir lu et con                                                                                     | pris les terme                                                                                               | s et condition                                                                                 | s précéde                                                  | nts et les accepte.                                                                                                    |  |
|                                                     | 1                                                                                                    |                                                                                                    |                                                                                                    | Cor                                                                                              | firmer la rése                                                                                               | rvation                                                                                        |                                                            |                                                                                                    |  |
|                                                     |                                                                                                    | 62012-2025 PG 1<br>rés                                                                                          | lolutions, Tous droits<br>ervés.                                                                                                  | Rappe                                                                                            | der un M                                                                                                    | ious Ari<br>Indre Légi                                                                         | s<br>ux                                                    | Politique de<br>confidentatilé                                                                                                    |  |

**Étape 10** : Cliquez sur « Passer à la caisse », si vous êtes résidents, le solde affiché sera à 0 \$. Cliquez sur « Confirmer » pour finaliser la réservation. Une fois terminé, vous recevrez un courriel de confirmation.